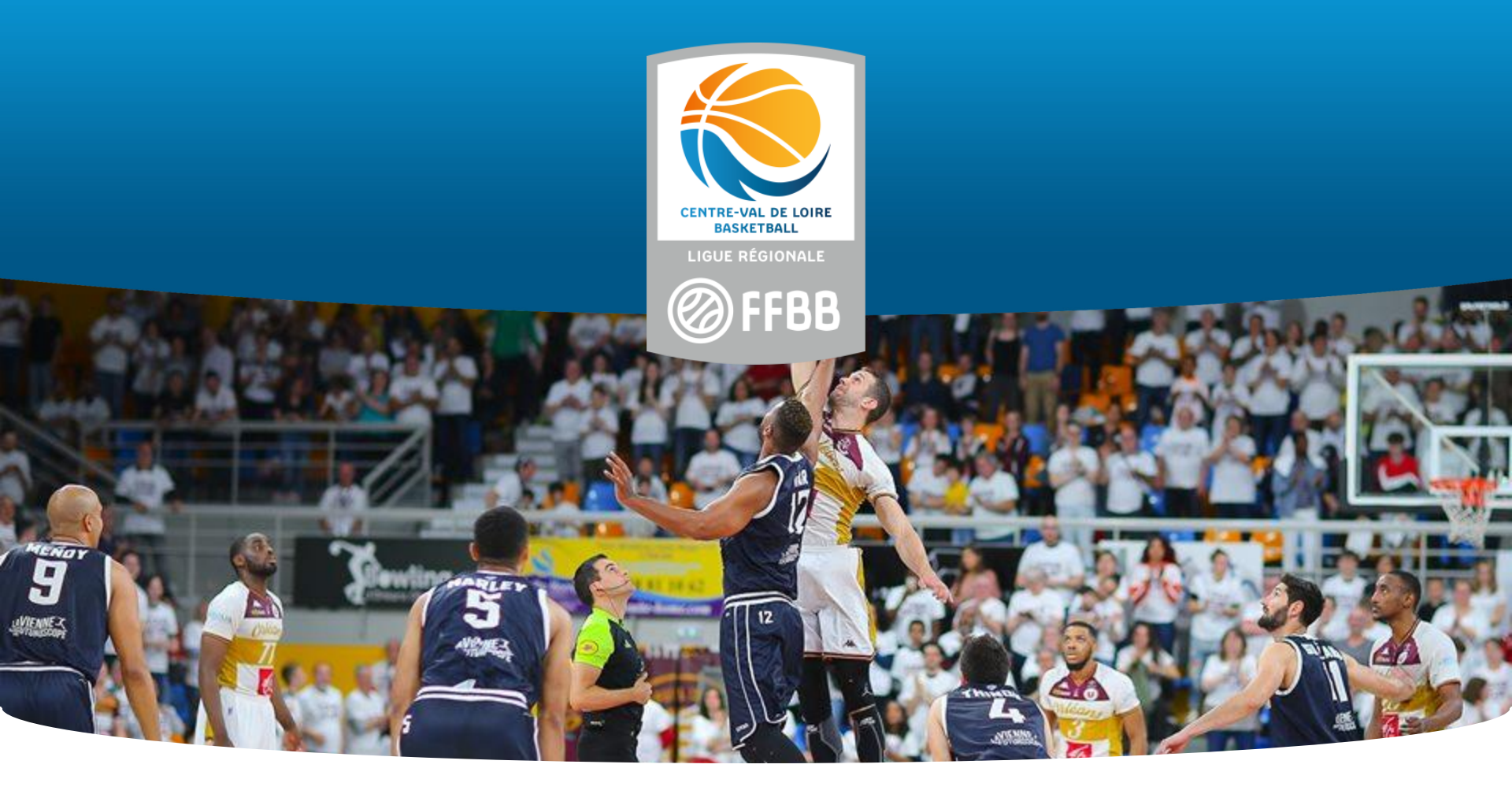

# DÉCOUPAGE DE CLIPS AVEC VLC POUR ANALYSE DE SITUATIONS VIDÉOS

Travailler nos matchs en vidéo pour progresser

## TÉLÉCHARGER VLC

## I. <u>Télécharger le logiciel VLC</u>

VLC media player est un lecteur multimédia qui permet de lire la plupart des formats vidéo directement et sans conversion.

Ce logiciel gratuit peut lire pratiquement tous les formats audio et vidéo ainsi que les flux réseau proposés pour les WebTV, le tout, sans avoir à télécharger quoi que soit d'autre.

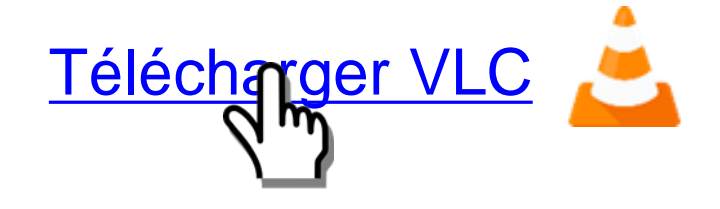

#### II. Faire de VLC le lecteur vidéo par défaut

Tout d'abord, vous constaterez que VLC n'est pas votre lecteur par défaut en regardant l'icône qui est affichée sur le clip. Si l'icône n'est pas le cône de VLC ( 🔔 ), vos clips ne s'ouvriront pas automatiquement avec VLC.

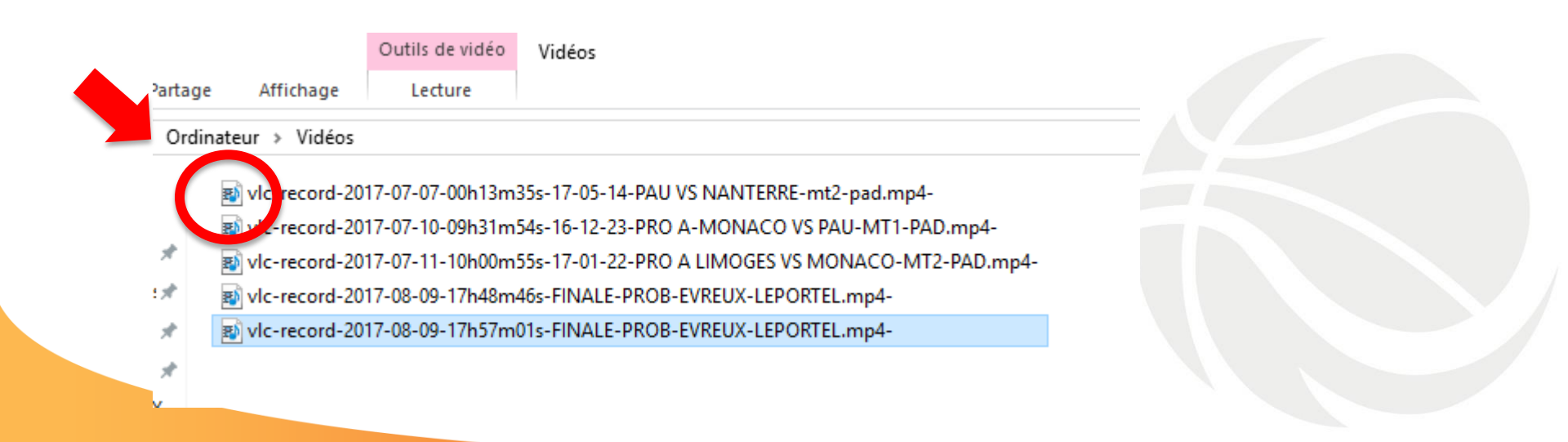

Pour que VLC soit votre navigateur par défaut (c'est-à-dire à chaque fois), placez-vous sur le clip et cliquez droit. Vous verrez apparaître une liste d'informations. Glissez votre pointeur de souris sur « **Ouvrir avec** » et lorsque la nouvelle liste apparaît, cliquez sur « **Choisir une autre application** »

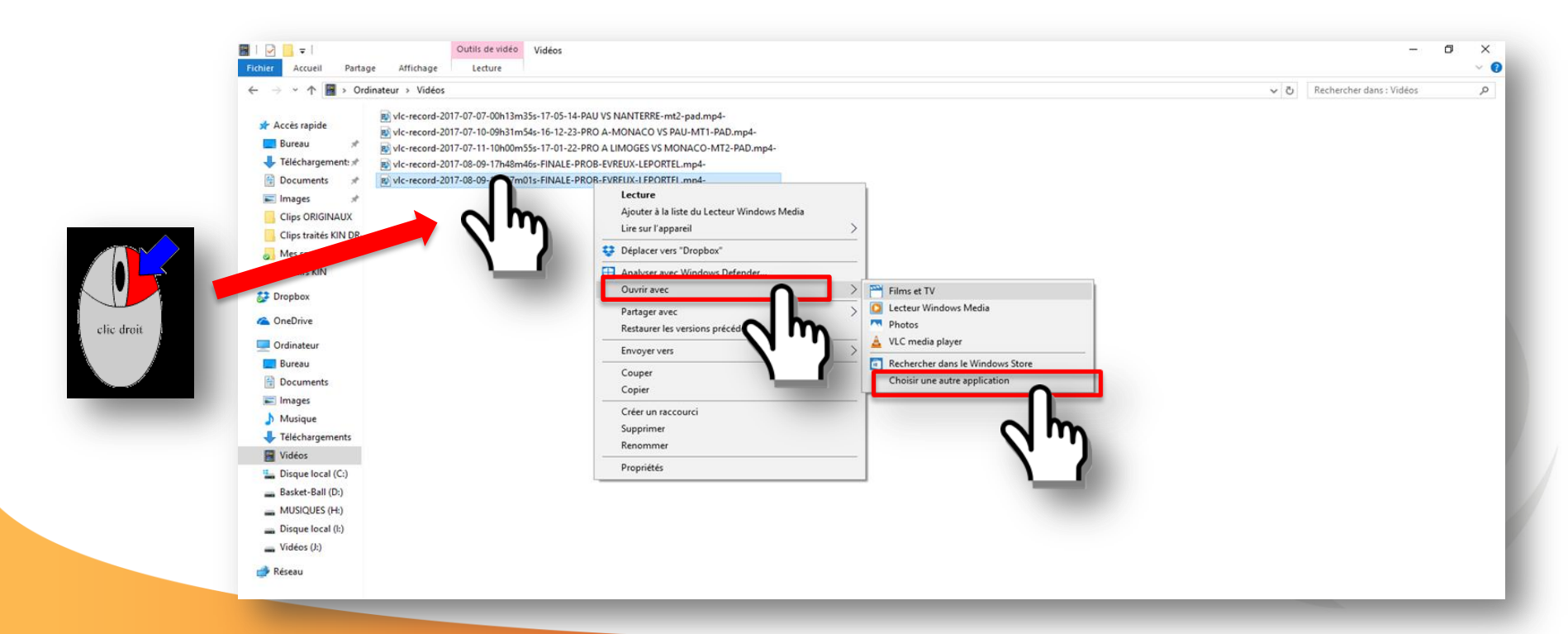

#### Cette fenêtre s'affiche ensuite :

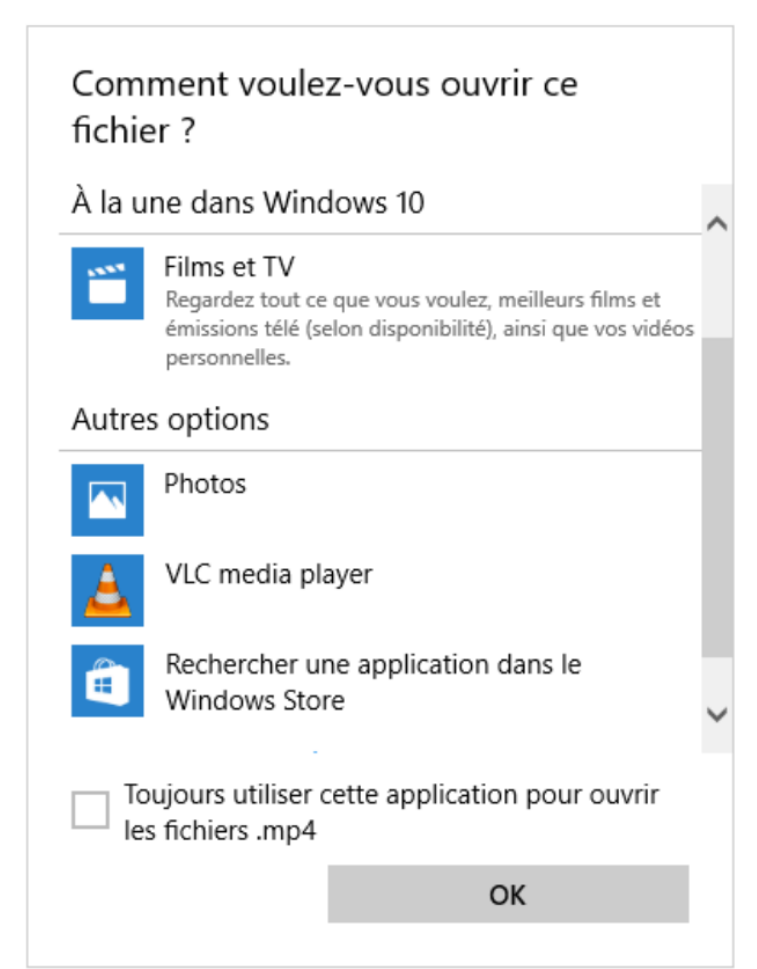

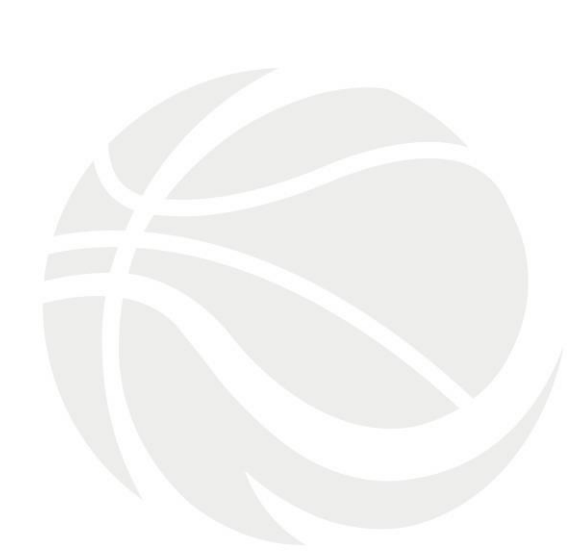

La nouvelle fenêtre qui s'affiche, vous propose alors de choisir le logiciel à utiliser.

Vous devez utiliser la barre de déplacement latérale pour monter ou descendre (1), sélectionner VLC media player, puis cocher la case « Toujours utiliser cette application pour ouvrir les fichiers .mp4 (3) et cliquer sur OK (4)

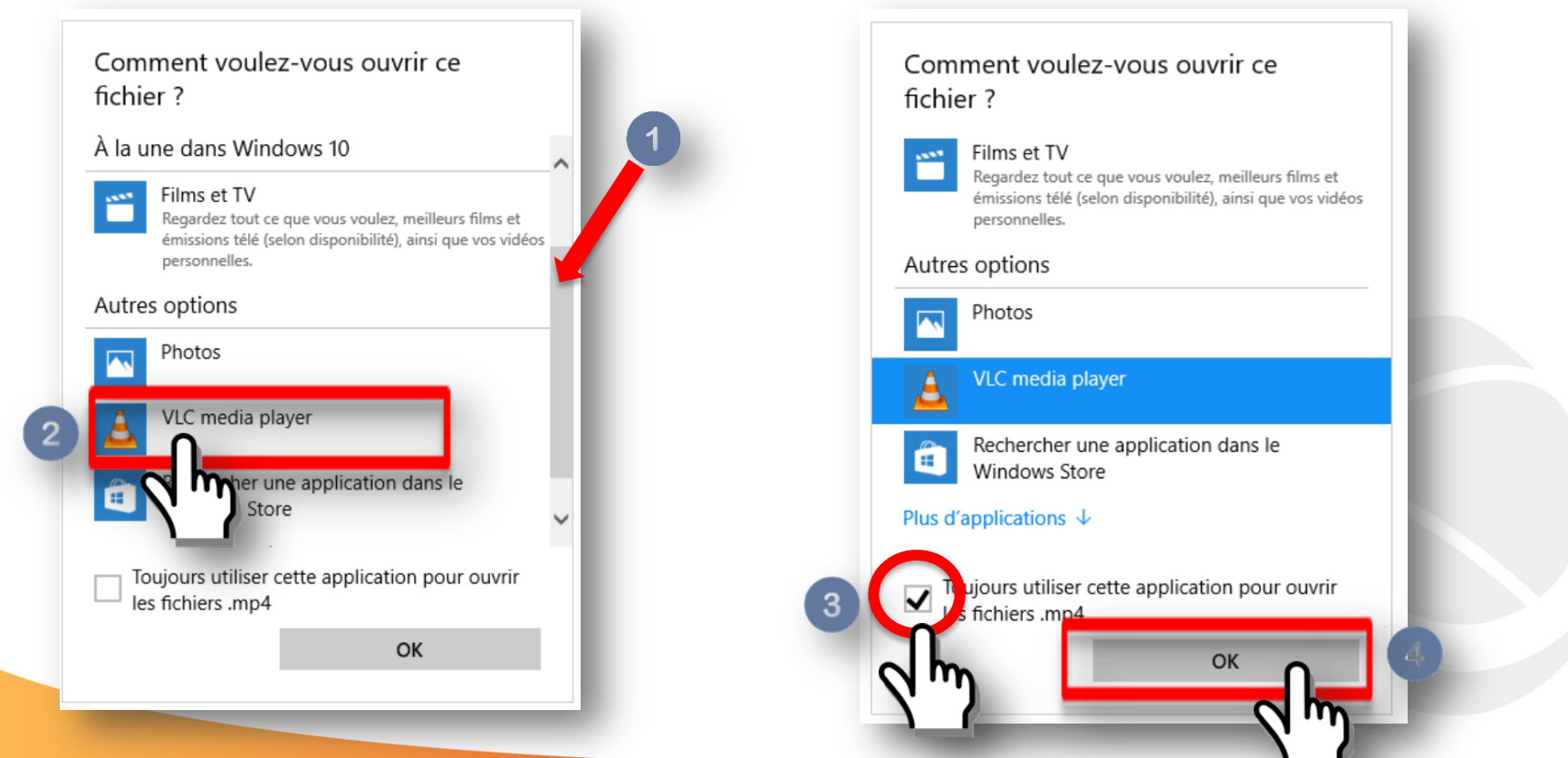

Vous verrez alors apparaître tous les clips avec l'icône de VLC media player et désormais, tous vos fichiers vidéo s'ouvriront avec VLC.

vic-record-2017-07-07-00h13m35s-17-05-14-PAU VS NANTERRE-mt2-pad.mp4 vic-record-2017-07-10-09h31m54s-16-12-23-PRO A-MONACO VS PAU-MT1-PAD.mp4 vic-record-2017-07-11-10h00m55s-17-01-22-PRO A LIMOGES VS MONACO-MT2-PAD.mp4 vic-record-2017-08-09-17h48m46s-FINALE-PROB-EVREUX-LEPORTEL.mp4 vic-record-2017-08-09-17h57m01s-FINALE-PROB-EVREUX-LEPORTEL.mp4-

## LIRE UN FICHIER VLC ET RÉALISER UN CLIP

#### III. Lire un fichier vidéo avec VLC media player

Vous pouvez lire n'importe quelle vidéo avec VLC. Pour cela cliquez sur le fichier à lire et le logiciel s'ouvrira automatiquement en lecture du clip.

#### IV. <u>Réaliser un clip à partir d'une vidéo en lecture</u>

Lancez votre vidéo en cliquant sur le fichier que vous souhaitez regarder.

## **RÉALISER UN CLIP**

Lorsque le fichier est en cours de lecture, cliquez UNE FOIS sur le bouton rouge « enregistrer ».

📥 vlc-record-2017-08-09-17h57m01s-FINALE-PROB-EVREUX-LEPORTEL.mp4-.mp4 - Lecteur multimédia VLC Média Lecture Audio Vidéo Sous-titres Outils Vue Aide PR ALM 0 - 0 ESSN **111** := @ %

## **RÉALISER UN CLIP**

Le bouton devient bleu (une couleur claire à peine perceptible) et la vidéo s'enregistre.

Lorsque vous souhaitez arrêter l'enregistrement, cliquez UNE FOIS sur le même bouton. Votre clip sera alors créé !

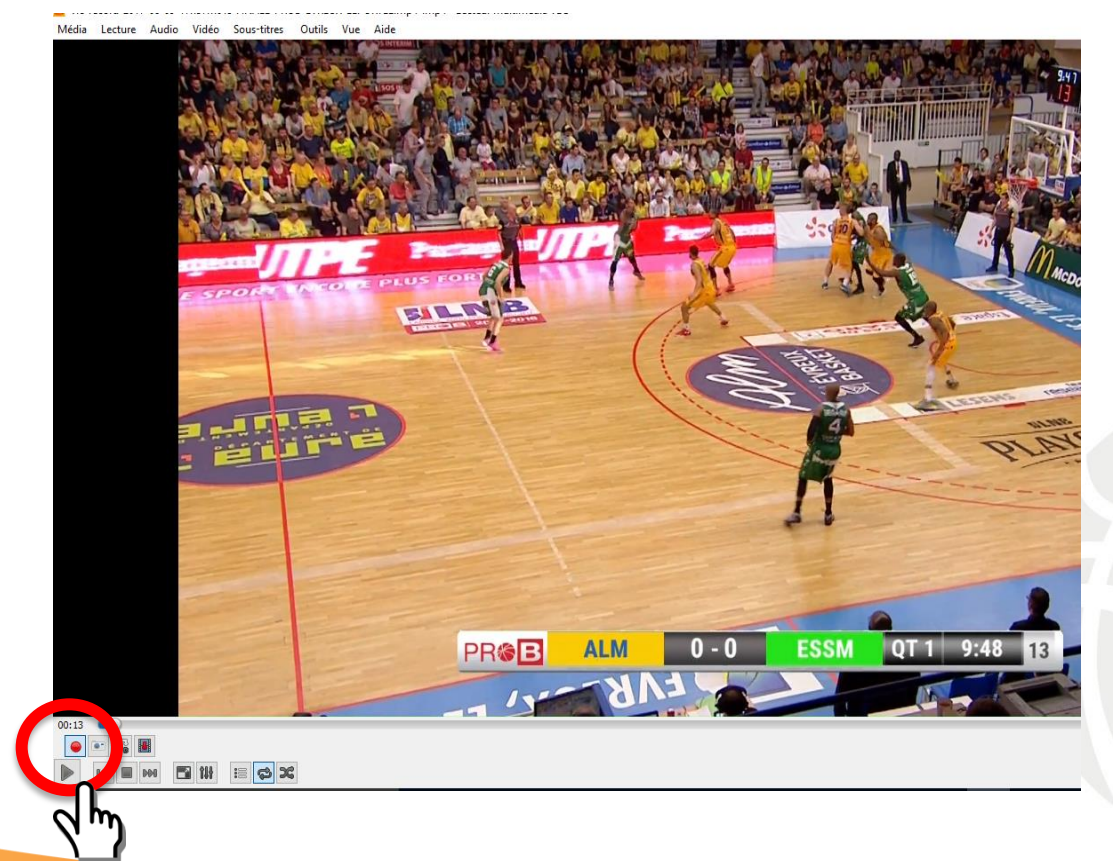

### NOMMER UN CLIP

#### V. <u>Retrouver et renommer vos clips</u>

Pour retrouver le clip, cliquez dans la barre des tâches sur **OUTILS** puis **PREFERENCES**.

Lorsque les icônes s'affichent, cliquez sur VIDEO.

Les clips se mettront les uns derrière les autres dans le même dossier. Pour choisir le dossier, cliquez sur **PARCOURIR**, choisissez un emplacement dans votre ordinateur et enregistrez.

## NOMMER UN CLIP

|                         | 80                                                                                                    |                                                                                                    |                                                                                                    |
|-------------------------|----------------------------------------------------------------------------------------------------|----------------------------------------------------------------------------------------------------|----------------------------------------------------------------------------------------------------|
| Activer la vidéo        |                                                                                                    |                                                                                                    |                                                                                                    |
|                         |                                                                                                    |                                                                                                    |                                                                                                    |
| Affichage               |                                                                                                    |                                                                                                    |                                                                                                    |
| Sortie vidéo accélér    | ée («Overlav »)                                                                                                    | Utiliser les conversions YLIV->RGB r                                                                                                    | natérielles                                                                                                    |
| Toujours au-dessus      |                                                                                                    | Décorations de fenêtres                                                                                                    |                                                                                                    |
| Sortie                  |                                                                                                    | Automatique                                                                                                    |                                                                                                    |
| DirectX                 |                                                                                                    |                                                                                                    |                                                                                                    |
| Périphérique d'affichad |                                                                                                    | Prédéfini(e)                                                                                                    |                                                                                                    |
| i chphangae a dhianag   | -                                                                                                    | Tredeniney                                                                                                    |                                                                                                    |
| Video                   |                                                                                                    |                                                                                                    |                                                                                                    |
| Mode de Centrelacen     |                                                                                                    | Mode Fondu                                                                                                    |                                                                                                    |
| Forcer le forme famo    |                                                                                                    |                                                                                                    |                                                                                                    |
| Captures d'écran        |                                                                                                    |                                                                                                    |                                                                                                    |
| Dossier                 | :\Users\Eddie VIATOR\Videos                                                                                                    |                                                                                                    | Parcourir                                                                                                    |
| Préfixe v               | lcsnap-                                                                                                    |                                                                                                    | Numérotation séquentielle                                                                                                    |
| Format j                | og.                                                                                                    |                                                                                                    | •                                                                                                    |
| Afficher les paramètres |                                                                                                    |                                                                                                    | $\frown$                                                                                                    |
|                         | Plein écran Sortie vidéo accélér Toujours au-dessus Sortie DirectX Périphérique d'affichag Vidéo Mode de centrelacen Forcer le forn ud'affid Captures d'écran Dossier Préfixe V Format j | □ Plein écran         ☑ Sortie vidéo accélérée (« Overlay »)         □ Toujours au-dessus         Sortie         DirectX         Périphérique d'affichage         Vidéo         Mode de sentrelacement         Non         Forcer le formul d'affichage         Captures d'écran         Dossier         C:\Users\Eddie VIATOR\Videos         Préfixe         Vicsnap-         Format         jipg | □       Plein écran         ☑       Sortie vidéo accélérée (« Overlay »)       ☑       Utiliser les conversions YUV->RGB r         □       Toujours au-dessus       ☑       Décorations de fenêtres         Sortie       Automatique         DirectX       Périphérique d'affichage         Vidéo       Mode de les gentrelacement       Non         ✓       Mode de les gentrelacement       Non         Forcer le formunitaffichage |

#### Codification nommage clips (saison 2018-2019)

#### \* (mise à jour - septembre 2018)

### NOMMER UN CLIP

#### Les clips peuvent ensuite être renommés en utilisant le nommage FFBB.

Ce fichier est disponible sur le site internet de la Ligue du Centre-Val de Loire : Onglet IRFBB – Formations → Formation des Officiels → Documents

| Violations               | V-    |
|--------------------------|-------|
| Marcher                  | V-MAR |
| 3s                       | V-3s  |
| 5s                       | V-5s  |
| 8s                       | V-8s  |
| 14s                      | V-14s |
| 24s                      | V-24s |
| Dribble irrégulier       | V-DRI |
| Porté de balle / Palming | V-PAL |
| Retour en zone           | V-REZ |
| Pied                     | V-PIE |
| Sortie de balle          | V-OUT |
| Lancer-franc             | V-LF  |
| Entre-deux               | V-E2  |
| Intervention             | V-INT |

| Remise en jeu | V-REJ |
|---------------|-------|
| Fumble        | FUM   |

| ites                                                                       | F-               |
|----------------------------------------------------------------------------|------------------|
| e défensive                                                                | F-DEF            |
| e défensive antenne (handchecking)                                         | F-HDC            |
| e défensive joueur intérieur                                               | F-DEF-INT        |
| e défensive sur tireur                                                     | F-DEF-TIR        |
| e défensive en action de tir (Act of shoot)                                | F-DEF-AOS        |
| e rebond                                                                   | F-REB            |
| ilation                                                                    | SIMU             |
|                                                                            |                  |
| e antisportive Sans Jouer le Ballon                                        | FAS-C1           |
| e antisportive rudesse                                                     | FAS-C2           |
| e antisportive stopper contre-attaque                                      | FAS-C3           |
| e antisportive dernier défenseur                                           | FAS-C4           |
|                                                                            | FAS-C5           |
| e antisportive remise en jeu                                               |                  |
| e antisportive remise en jeu                                               |                  |
| e antisportive remise en jeu<br>e technique entraîneur                     | FT-ENT           |
| e antisportive remise en jeu<br>e technique entraîneur<br>e technique banc | FT-ENT<br>FT-BAN |

| Mécanique              |          |
|------------------------|----------|
| Mécanique AT bonne     | M-AT-BON |
| Mécanique AT mauvaise  | M-AT-BAD |
| Mécanique AT croisé    | M-AT-CRO |
| Mécanique AT aide      | M-AT-AID |
| Mécanique AT hors zone | M-AT-HZO |

| Aécanique AC bonne     | M-AC-BON |
|------------------------|----------|
| Mécanique AC mauvaise  | M-AC-BAD |
| Nécanique AC aide      | M-AC-AID |
| Aécanique AC hors zone | M-AC-HZO |

| Gestion                                   |          |
|-------------------------------------------|----------|
| Gestion joueur                            | G-JOU    |
| Gestion entraîneur                        | G-ENT    |
| Gestion banc                              | G-BAN    |
| Gestion Temps-Mort                        | G-TM     |
| Gestion remplacement                      | G-REM    |
| Gestion OTM 14s/24s                       | G-14s24s |
| Gestion OTM temps / Chronométreur         | G-TPS    |
| Gestion OTM marqueur (faute, score)       | G-MQR    |
| Gestion erreur                            | G-ERR    |
| Gestion incident                          | G-INC    |
| Gestion bagarre                           | G-BAG    |
| Gestion entre arbitres (info, discussion) | G-ARB    |
| Gestion de la vidéo                       | GEST-VID |

| Complément de codification (valeur) |     |  |
|-------------------------------------|-----|--|
| Oubli                               | UB  |  |
| Invention IN                        | NV. |  |
| Inversion IN                        | NVS |  |
| No call N                           | OC  |  |

| aute offensive                  | F-OFF     |
|---------------------------------|-----------|
| aute offensive sur écran        | F-OFF-ECR |
| aute offensive joueur intérieur | F-OFF-INT |
| aute offensive du tireur        | F-OFF-TIR |
|                                 |           |

| Faute disqualifiante entraîneur | FD-ENT |
|---------------------------------|--------|
| Faute disqualifiante joueur     | FD-JOU |
| Faute disqualifiante banc       | FD-BAN |
| Faute disqualifiante bagarre    | FD-BAG |
|                                 |        |

| aute dans le demi-cercle | F-DEMI |
|--------------------------|--------|
| aute hors-Ballon         | F-HB   |
| aute au buzzer           | F-BUZ  |
| aute Post Play           | F-PP   |
| aute sur la verticalité  | F-VER  |
|                          |        |
| ouble faute              | DF     |

| Mécanique AK bonne     | M-AK-BON |
|------------------------|----------|
| Mécanique AK mauvaise  | M-AK-BAD |
| Mécanique AK aide      | M-AK-AID |
| Mécanique AK hors zone | M-AK-HZO |
|                        |          |

| Double coup de sifflet | M-DOU |
|------------------------|-------|
| Triple coup de sifflet | M-TRI |
| Gestuelle              | GEST  |

| Gestion score erroné | G-SCO-ERR |
|----------------------|-----------|
| Situations spéciales | SS        |
| Tir au buzzer        | ТВ        |

| louvelle règle | NR  | • |
|----------------|-----|---|
| élévision      | TV  |   |
| code de jeu    | COD |   |
| Dreillettes    | ORE |   |
| wantage au jeu | AVT |   |

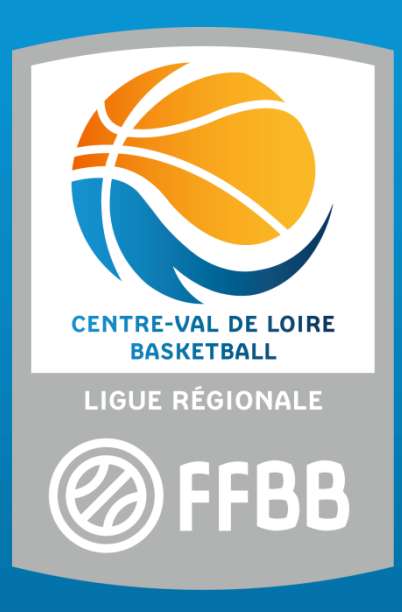

#### PÔLE FORMATION DES OFFICIELS OCTOBRE 2019

Contact : rpelletier@centrevaldeloirebasketball.org

ESPACE BASKET - Allée Sadi Carnot 45770 SARAN Tél. : 02 38 79 00 60 / Mail : secretariat@centrevaldeloirebasketball.org

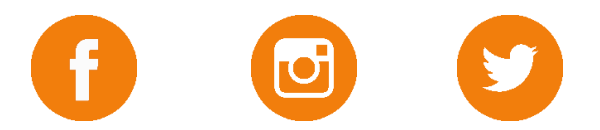

www.centrevaldeloirebasketball.org